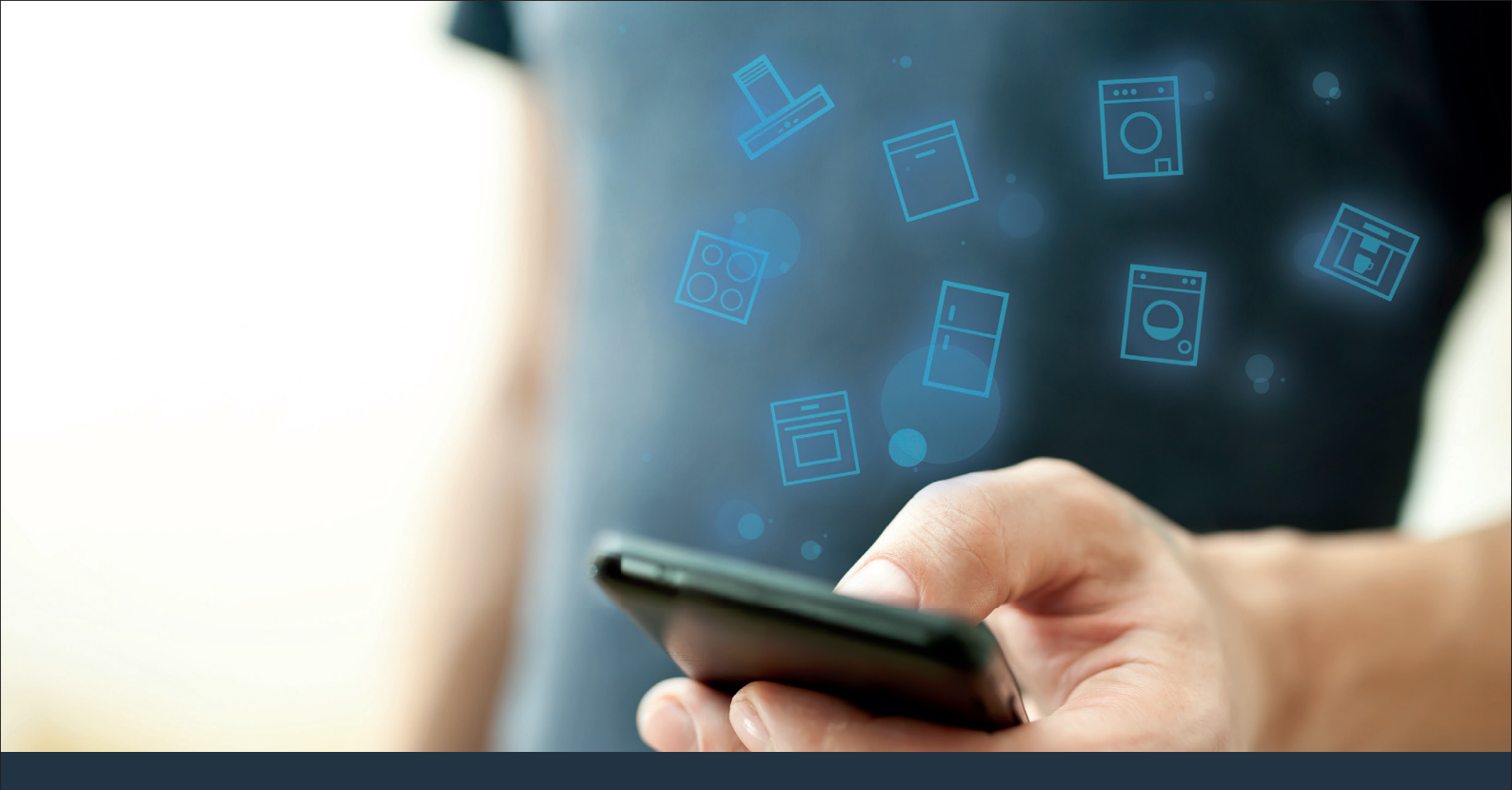

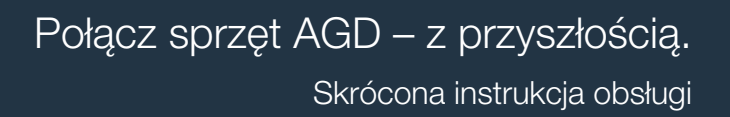

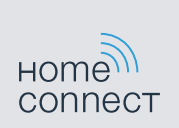

## Przyszłość zaczyna się już teraz w Twoim domu! Wspaniale, że korzystasz z Home Connect \*

Gratulujemy zakupu nowoczesnego sprzętu AGD, który już dziś ułatwia codzienne życie i czyni je bardziej przyjemnym.

#### Wygodniej.

Za pomocą Home Connect sterujesz swoim sprzętem gospodarstwa domowego, kiedy chcesz i gdzie chcesz. Całkiem prosto i intuicyjnie, korzystając ze smartfona lub tabletu. W ten sposób możesz zaoszczędzić na krążeniu oraz czekaniu i po prostu mieć więcej czasu na rzeczy, które tak naprawdę są dla Ciebie ważne.

#### Łatwiej.

Zmień łatwo konfigurację obsługi, jak na przykład sygnały dźwiękowe lub indywidualne programy, w aplikacji na przejrzystym ekranie dotykowym. Jest to jeszcze łatwiejsze i bardziej dokładne niż na samym urządzeniu, a w zasięgu ręki masz dodatkowo wszystkie dane, instrukcje użytkowania i wiele filmów instruktażowych.

#### Przez Internet.

Pozwól się zainspirować i odkryj liczne dodatkowe oferty dostosowane do Twoich urządzeń: kolekcje przepisów, wskazówki dotyczące korzystania ze sprzętu i wiele więcej. Odpowiednie akcesoria możesz zamówić w każdej chwili, wykonując zaledwie kilka kliknięć.

\* Dostępność funkcji Home Connect jest uzależniona od dostępności usług Home Connect w kraju użytkownika. Usługi Home Connect nie są dostępne we wszystkich krajach. Szczegółowe informacje na ten temat można znaleźć na stronie www.home-connect.com.

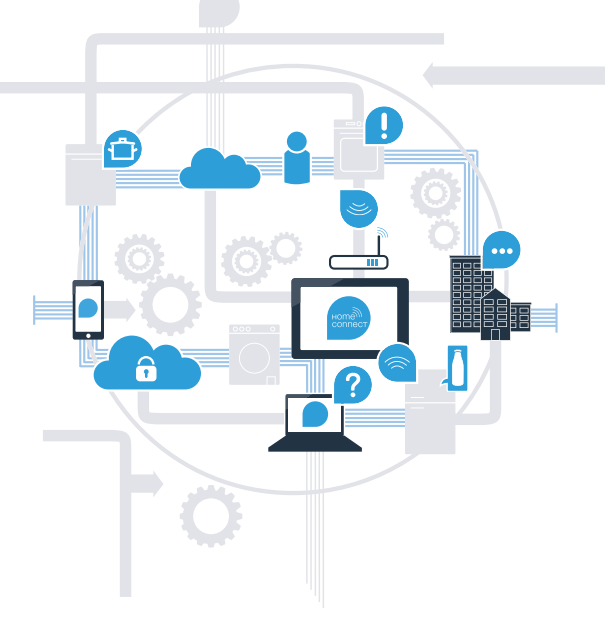

# Co jest potrzebne, aby połączyć sprzęt AGD z Home Connect?

- Smartfon lub tablet, wyposażony w najnowszą wersję danego systemu operacyjnego.

Miejsce instalacji sprzętu AGD w zasięgu sieci domowej (Wi-Fi).
Nazwa i hasło sieci domowej (Wi-Fi):

Nazwa sieci (SSID):

Hasło (Key):

### Trzy etapy na drodze do łatwiejszego życia codziennego:

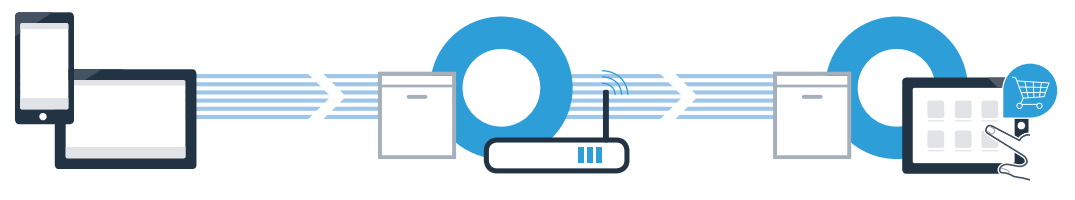

- 1. Skonfigurowanie aplikacji
- 2. Połączenie sprzętu z Wi-Fi

3. Połączenie sprzętu z aplikacją

**Etap 1:** skonfiguruj aplikację Home Connect

Otwórz na swoim smartfonie lub tablecie aplikację App Store (dotyczy urządzeń firmy Apple) lub Google Play Store (dotyczy urządzeń z Androidem).

Wpisz w Store szukaną frazę "Home Connect".

Wybierz aplikację Home Connect i zainstaluj na swoim telefonie lub tablecie.

Uruchom aplikację i skonfiguruj konto użytkownika w Home Connect. Aplikacja poprowadzi Cię przez proces logowania. Na koniec zanotuj adres e-mail i hasło.

Dane do logowania w Home Connect:

E-mail:

B

Ć

D

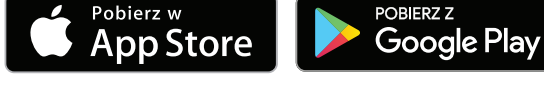

Sprawdź dostępność na www.home-connect.com

Hasło:

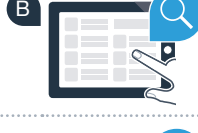

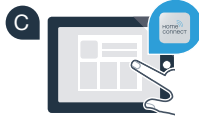

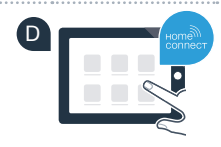

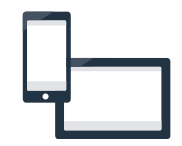

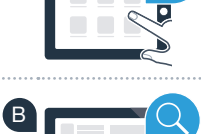

### Etap 2 (pierwsze uruchomienie): połącz sprzęt AGD z siecią domową (Wi-Fi)

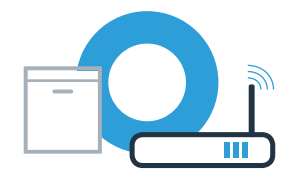

Podłącz sprzęt AGD i włącz go.

B

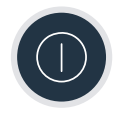

Sprawdź, czy router posiada funkcję WPS (automatycznego łączenia). Niektóre routery posiadają np. przycisk WPS. (Informację na ten temat znajdziesz w instrukcji obsługi routera.)

Czy router dysponuje funkcją WPS (automatycznego łączenia)?

Tak Nie Jeżeli nie, przejdź do etapu 2.2 -Reczne łaczenie (tryb profesionalny)

Jeżeli tak, przejdź do etapu 2.1 -Automatyczne łączenie (WPS)

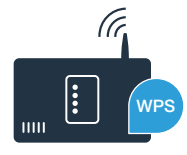

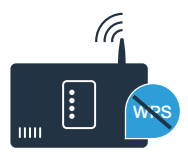

### Etap 2.1: automatyczne łączenie zmywarki z siecią domową (Wi-Fi) $+ \bigcirc$ Aby uruchomić asystenta Home Connect, naciśnij przycisk zdalnego 86: właczania na zmywarce. Na wyświetlaczu pojawia sie $\mathcal{R}\mathcal{L}$ . Ilustracie przykłado Naciśnij przycisk "+" w celu automatycznego zalogowania się do sieci. B Na wyświetlaczu pojawia sie **PR**. PR:W ciągu 2 minut aktywuj funkcję WPS w swoim routerze sieci domowej. C (Niektóre routery maja do tego celu przycisk WPS/WLAN. Informacje na ten temat znaidziesz w instrukcji obsługi routera.) Po nawiązaniu połączenia, pojawi się na wyświetlaczu zmywarki c. on. D Przejdź do etapu 3. c:on Na wyświetlaczu pojawia się komunikat: E: rr. Nie można było ustanowić połączenia w ciągu 2 minut. Sprawdź, czy zmywarka jest w zasięgu sieci domowej (Wi-Fi) i w razie potrzeby powtórz procedurę. Alternatywnie możesz połączyć się ręcznie (patrz punkt 2.2).

## **Etap 2.2:** ręczne łączenie zmywarki z siecią domową (Wi-Fi)

Podczas łączenia ręcznego zmywarka tworzy własną sieć Wi-Fi (punkt dostępowy), którą można następnie wybrać ze smartfona lub tabletu.

A

Przytrzymaj przez 3 sekundy wciśnięty przycisk Setup na zmywarce.

Przewiń menu przyciskiem Setup, aż na wyświetlaczu pojawi

B Naciśnij przycisk "+", aby włączyć funkcję Wi-Fi. Teraz na wyświetlaczu pojawia się [n: ] I. Gdy funkcja Wi-Fi jest aktywna, nie trzeba będzie powtarzać tej procedury.

Przewiń menu przyciskiem Setup, aż na wyświetlaczu pojawi 58.

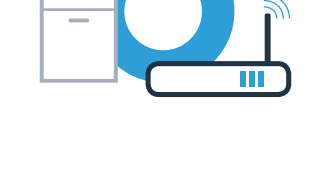

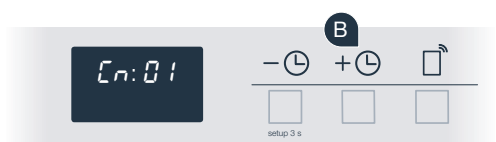

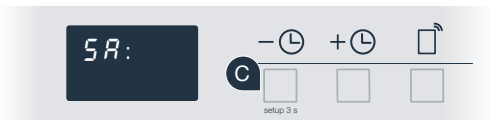

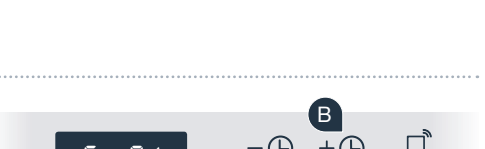

En: 88

## **Etap 2.2:** ręczne łączenie zmywarki z siecią domową (Wi-Fi)

D

Naciśnij przycisk "+" w celu ręcznego zalogowania się do sieci.

Na wyświetlaczu pojawia się **PR**. Zmywarka ma teraz skonfigurowaną własną sieć Wi-Fi (SSID) "HomeConnect", do której można mieć dostęp za pomocą smartfona lub tabletu.

Przejdź do menu ustawień ogólnych swojego smartfona lub tabletu (urządzenia mobilnego) i wejdź do ustawień sieci Wi-Fi.

Połącz smartfon lub tablet z siecią Wi-Fi (SSID) "HomeConnect" (hasłem dla Wi-Fi [Key] jest "HomeConnect"). Proces łączenia może potrwać do 60 sekund.

Po pomyślnym połączeniu, otwórz aplikację Home Connect na smartfonie lub tablecie.

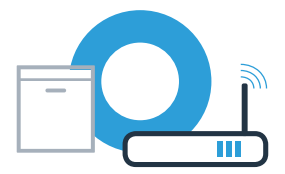

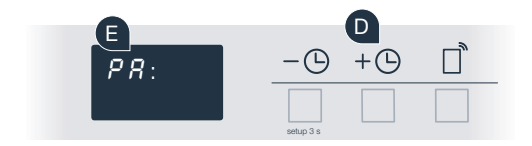

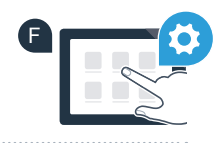

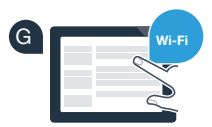

**Etap 2.2:** ręczne łączenie zmywarki z siecią domową (Wi-Fi)

Aplikacja szuka teraz przez kilka sekund zmywarki do naczyń. Gdy zmywarka (sprzęt AGD) zostanie znaleziona, zostaniesz poproszony – jeżeli nie miało to jeszcze miejsca – o wpisanie w odpowiednich polach nazwy sieci (SSID) oraz hasła (Key) do własnej sieci domowej (Wi-Fi).

Następnie postępuj zgodnie z instrukcjami w aplikacji Home Connect.

Po nawiązaniu połączenia, przez chwilę pojawi się na wyświetlaczu zmywarki c: cn. Przejdź do etapu 3.

Jeśli nie można nawiązać połączenia, naciśnij na 3 sekundy przycisk Start na zmywarce. Teraz ponownie uruchom ręczne logowanie zmywarki do sieci (patrz punkt 2.2).

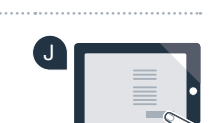

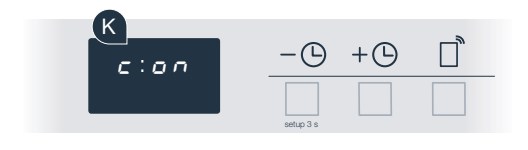

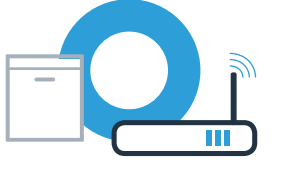

A

## **Etap 3:** połącz zmywarkę z aplikacją Home Connect

Zmywarka uruchamia automatycznie łączenie z aplikacją.

- Na wyświetlaczu zmywarki pojawi się teraz RP: P.
- Masz teraz 2 minuty na to, aby dodać zmywarkę do aplikacji Home Connect В na smartfonie lub tablecie, gdy jest tam wyświetlana.
- Jeżeli zmywarka nie została wyświetlona automatycznie, dodaj ją C w aplikacji.
- Postępuj zgodnie z końcowymi instrukcjami w aplikacji, aby potwierdzić D połączenie.

Po udanym połączeniu, na wyświetlaczu ukazuje się c: on.

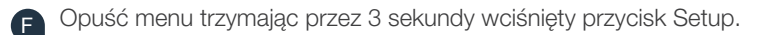

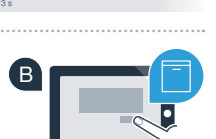

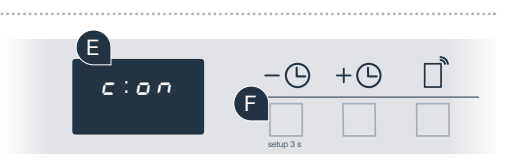

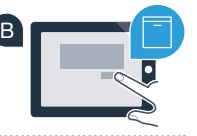

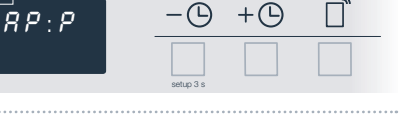

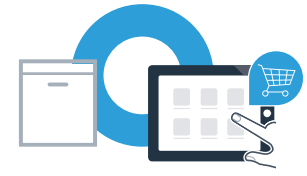

### **Etap 3:** połącz zmywarkę z aplikacją Home Connect

Wskazówka praktyczna: jeśli chcesz włączyć zmywarkę za pomocą aplikacji, naciśnij na zmywarce przycisk zdalnego startu (patrz rysunek po prawej stronie). Gdy funkcja jest aktywna, miga przycisk zdalnego startu.

Sprzęt AGD został połączony. Teraz możesz korzystać ze wszystkich zalet aplikacji Home Connect!

Na wyświetlaczu pojawia się E:rr. Upewnij się, że smartfon lub tablet jest połączony z siecią domową (Wi-Fi). Powtórz czynność.

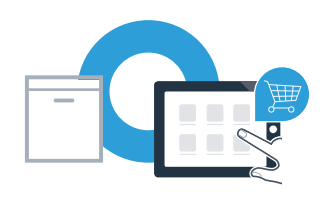

\_\_\_\_\_

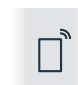

Home Connect: z silnymi partnerami prosto do przyszłości połączeń sieciowych.

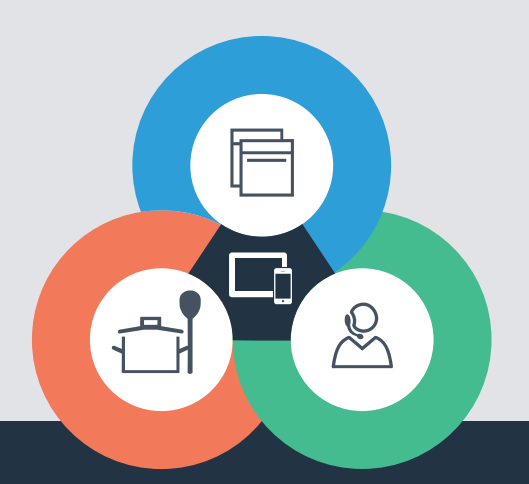

Czy masz pytania lub chcesz skontaktować się z infolinią Home Connect Service? Odwiedź nas na www.home-connect.com

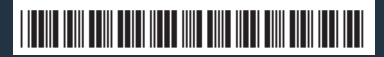

9001362547 (9801) MB pl

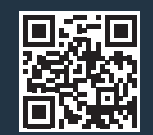

Home Connect jest usługą Home Connect GmbH.

Apple App Store oraz iOS są znakami towarowymi firmy Apple Inc. Google Play Store oraz Android są znakami towarowymi firmy Google Inc. Wi-Fi jest znakiem towarowym firmy Wi-Fi Alliance.